## **CUSTOMER FACT SHEET**

## DATA USAGE CALCULATIONS

When thinking about what internet service you are going to get it is important to understand what you will be using the service for. The more downloading and streaming based activities you perform the higher allowance you will required.

Below are some of the more common types of activities and estimates on consumption. It is important to note that this should only be used as a guide, watching movies in HD, sending Hi Resolution images via e-mail, making HD Skype calls these are all very intensive activities that will required a higher Bandwidth.

| Internet Activity         | Estimated Consumption                                     |  |
|---------------------------|-----------------------------------------------------------|--|
| E-mail                    | 500KB per email<br>(estimate includes attachments & spam) |  |
| Movie Downloads           | 2GB per film (avi, mpeg, divx)                            |  |
| Game/Movie Trailers       | 100MB each                                                |  |
| General Internet Browsing | 5MB per hour                                              |  |
| Downloading Music         | 5MB per song (4-5min duration)                            |  |
| Online Gaming             | 15MB per hour                                             |  |
| Online Radio              | Typical stream at 128Kbps                                 |  |
| Photos/Documents          | 850KB per image                                           |  |
| Video/TV Streaming        | 2MB per minute                                            |  |
| Skype open but not in use | 0 - 4kbps                                                 |  |
| Skype average Call        | 24 – 128kbps                                              |  |

If you are a big user of Skype this can often be the cause of consuming all your assigned Data for the month. Below is a handy way to monitor how much data your Skype calls are consuming.

Sign in to Skype.

In the Tools menu, select Options...

Under Advanced, select Advanced settings.

Tick **Display technical info** during calls and click **Save**.

**Important**: if you are using Skype 5.2 or above, this function is switched on by default and you can go straight to the next steps below.

HDB-NAT-ALL-0210 AU Fact Sheet – Data Usage Calculations Once you have done this, you can see how much bandwidth your video call is using. During the call:

- 1. In the menu bar, click **Call > Call Technical Info**.
- 2. The Call Technical Info window is displayed.

| Call Technical Info      |                 | X |
|--------------------------|-----------------|---|
|                          | Basic           |   |
| Conversation ObjectId    | 2738            |   |
| Conversation identity    | richarddavies59 |   |
| Status                   | 3               |   |
| Premium Status           | 0               |   |
| Host                     | beth.davies78   |   |
| InVol                    | 54              |   |
| OutVol                   | 46              |   |
| ParticipantCount         | 2               |   |
| BW (avg/60sec): upload   | 2 kBps          |   |
| BW (avg/60sec): download | 2 kBps          |   |

3. In the **Basic** section, the bandwidth used by the video call for both uploading and downloading is displayed.

**Note:** Above information was sourced directly from the Skype website (<u>https://support.skype.com/en/faq/FA10415/can-i-see-how-much-bandwidth-a-video-call-is-using</u>)

You can also take advantage of free web based calculators that can be used as a guide to assist you in selecting the correct plan, one nonproprietary calculator we have found useful is listed below.

http://www.calculatorweb.com/calculators/datausagecalc.shtml

AU Fact Sheet - Data Usage Calculations